# Configuration et dépannage de la résolution des photos de contact UDS via MRA/Expressway

## Contenu

Introduction Conditions préalables Conditions requises Components Used Informations générales Configuration Fichier jabber-config.xml Mappage de paramètres UID dans LDAP Configurer le contrôle Expressway-Core / Video Communications Manager (VCS) Vérification Dépannage

## Introduction

Ce document décrit la procédure à suivre pour configurer et dépanner la résolution des photos de contact via le service de détection d'utilisateurs (UDS) lorsque Jabber est enregistré sur l'accès distant mobile (MRA).

## Conditions préalables

#### **Conditions requises**

Cisco recommande que vous connaissiez la résolution des photos de contact par rapport aux exigences UDS :

- Les images doivent être hébergées quelque part. Vous devez disposer d'un serveur Web distinct pour héberger les images.
- Les images doivent être au format « jpg » et avoir une taille de 128 x 128 pixels.
- Jabber doit avoir accès à cet emplacement. Le nom de domaine complet (FQDN) ou l'adresse IP du serveur Web doit être entièrement résolvable et accessible de l'intérieur même si le serveur Web est situé en dehors du réseau.
- Chaque fichier image doit avoir le schéma de dénomination « uid.jpg » où « uid » est l'ID utilisateur de chaque utilisateur Jabber. Ceci fonctionnera en tandom avec le code de configuration dans le fichier de configuration.

#### **Components Used**

Ce document n'est pas limité à des versions de matériel et de logiciel spécifiques.

The information in this document was created from the devices in a specific lab environment. All of the devices used in this document started with a cleared (default) configuration. If your network is live, make sure that you understand the potential impact of any command.

## Informations générales

Les administrateurs Jabber configurent la résolution des contacts photo via le protocole LDAP (Lightweight Directory Access Protocol) en interne avant de déployer l'accès distant mobile (MRA) via Cisco Expressway. Lorsque LDAP est utilisé pour la résolution des photos de contact lorsque vous vous connectez en externe via MRA, vos photos de contact ne seront pas résolues car MRA utilise le service de découverte d'utilisateurs (UDS) par défaut. Les administrateurs doivent configurer la résolution des photos de contact via UDS pour que cela fonctionne sur MRA. De cette manière, lorsque Jabber se connecte en externe, il bascule automatiquement sur UDS comme source de répertoire et peut extraire des photos de contact pour chaque utilisateur.

Si un administrateur utilise déjà UDS en priorité plutôt que LDAP et que la résolution de photo de contact est déjà configurée, il doit uniquement configurer l'Expressway et peut ignorer les autres étapes.

## Configuration

#### Fichier jabber-config.xml

Si vous utilisez des fichiers jabber-config personnalisés, vous devez vous assurer que ces fichiers ne sont pas écrits sur le fichier de configuration globale. En d'autres termes, la configuration que vous allez ajouter au fichier de configuration globale pour que ce travail fonctionne doit avoir la priorité.

```
  Image: The start Notepad++

  File Edit Search View Encoding Language Setting: Macro Run Plugins Window ?

  Image: The start of the start of the
```

La configuration doit être ajoutée dans les balises <Directory></Directory>. Il peut être ajouté en plus de toute configuration de répertoire déjà présente.

<Directory> <DirectoryServerType>UDS</DirectoryServerType> <PhotoUriWithToken>http://webserverFQDNorIP/images/%%uid%%.jpg</PhotoUriWithToken> <UdsPhotoUriWithToken>http://webserverFQDNorIP/images/%%uid%%.jpg</UdsPhotoUriWithToken> <UdsServer>CallManager IP or FQDN</UdsServer> <MinimumCharacterQuery>3</MinimumCharacterQuery> </Directory>

Note: La partie "%%uid%%.jpg » de l'URL indique à Jabber de remplacer le mot « uid » par

l'ID utilisateur de chaque utilisateur. Il est très important pour Jabber de savoir où trouver l'image et à qui elle est mappée.

### Mappage de paramètres UID dans LDAP

Jabber doit pouvoir mapper l'image à l'utilisateur. Si vous disposez d'un serveur LDAP, vous devez configurer le paramètre UID pour chaque utilisateur. Le paramètre UID sera l'ID utilisateur de cet utilisateur.

Étape 1. Localisez les utilisateurs.

| Active Directory Users and Computers                |                   |                |                             |  |  |  |  |
|-----------------------------------------------------|-------------------|----------------|-----------------------------|--|--|--|--|
| File Action View Help                               |                   |                |                             |  |  |  |  |
| ≑ ⇒   2 📅   ¼ 🗈   🗙 🗊 🝳 忌   🛛 📅   🐍 📚 🕾 🍸 🍸 🕹       |                   |                |                             |  |  |  |  |
| Active Directory Users and Comput                   | Name              | Туре           | Description                 |  |  |  |  |
| E  Saved Queries                                    | 👗 Administrator   | User           | Built-in account for admini |  |  |  |  |
| 🖃 🏭 farewarr.com                                    | & Allowed ROD     | Security Group | Members in this group can   |  |  |  |  |
| 🕀 🧮 Builtin                                         | 🤱 Anis Warrad     | User           |                             |  |  |  |  |
| E Computers                                         | & Cert Publishers | Security Group | Members of this group are   |  |  |  |  |
| 🛨 🗾 Domain Controllers                              | & CSAdministra    | Security Group | Members of this group ca    |  |  |  |  |
| 🛨 🧾 tarewarr                                        | & CSArchivingA    | Security Group | Members of this group ca    |  |  |  |  |
| E E ForeignSecurityPrincipals                       | & CSHelpDesk      | Security Group | Members of this group ca    |  |  |  |  |
| LostAndFound Mapaged Service Assounts               | & CSLocationA     | Security Group | Members of this group ha    |  |  |  |  |
| Manageu Service Accounts Microsoft Exchange Securit | & CsPersistent    | Security Group | Members of this group ca    |  |  |  |  |
| Program Data                                        | & CSResponse      | Security Group | Members of this group ca    |  |  |  |  |
| I I System                                          | & CSResponse      | Security Group | Members of this group ca    |  |  |  |  |
| 📫 Users                                             | & CSServerAd      | Security Group | Members of this group ca    |  |  |  |  |
| 표 🚞 Microsoft Exchange System                       | & CSUserAdmin     | Security Group | Members of this group ca    |  |  |  |  |
| 🕀 🚞 NTDS Quotas                                     | & CSViewOnlyA     | Security Group | Members of this group ca    |  |  |  |  |
|                                                     | 🎎 CSVoiceAdmi     | Security Group | Members of this group ca    |  |  |  |  |
|                                                     | & Denied ROD      | Security Group | Members in this group can   |  |  |  |  |
|                                                     | 🜆 DiscoverySe     | User           |                             |  |  |  |  |
|                                                     | & DnsAdmins       | Security Group | DNS Administrators Group    |  |  |  |  |
|                                                     | & DnsUpdatePr     | Security Group | DNS clients who are permi   |  |  |  |  |
|                                                     | 🍇 Domain Admins   | Security Group | Designated administrators   |  |  |  |  |

Étape 2. Choisissez Affichage > Fonctions avancées.

| 📔 Active Directory Users and Compute | ers                                                                                                    |
|--------------------------------------|----------------------------------------------------------------------------------------------------|
| File Action View Help                |                                                                                                    |
| 👍 🐟 🖄 🕹 Add/Remove Columns           | 32                                                                                                    |
| Active Direct   Large Icons          | Description     Default container for upgr     Default container for dom     and Computers as containers     Default container for secu     Default container for man |
|                                      | Default container for upgr                                                                                                    |
|                                      |                                                                                                    |

Étape 3. Cliquez sur l'onglet Éditeur d'attributs.

| Fareed Warrad Prope                                                                                         | rties ? 🗙                                                                                                    |
|----------------------------------------------------------------------------------------------------|----------------------------------------------------------------------------------------------------|
| Published Certificates<br>Security<br>Remote contro<br>Personal Virtual Desk<br>General Address<br>Fareed V | Member Of   Password Replication   Dial-in   Object     Environment   Sessions     I   Remote Desktop Services Profile     top   COM+   UNIX Attributes   Attribute Editor     Account   Profile   Telephones   Organization |
| First name:                                                                                                 | Fareed Initials:                                                                                                    |
| Last name:                                                                                                  | Warrad                                                                                                    |
| Display name:                                                                                               | Fareed Warrad                                                                                                    |
| Description:                                                                                                |                                                                                                    |
| Office:                                                                                                    |                                                                                                    |
| Telephone number:<br>E-mail:                                                                                | 1000 Other                                                                                                    |
| Web page:                                                                                                   | Other                                                                                                    |
|                                                                                                    |                                                                                                    |
|                                                                                                    |                                                                                                    |
|                                                                                                    | OK Cancel Apply Help                                                                                                    |

Étape 4. Configurez le paramètre UID pour chaque utilisateur en tant qu'ID utilisateur.

| Fareed Warrad Propertie                                                                                       | s ? 🗙                                                                                                    |
|----------------------------------------------------------------------------------------------------|----------------------------------------------------------------------------------------------------|
| Published Certificates   M<br>Security  <br>Remote control<br>General   Address  <br>Personal Virtual Desktop | 1ember Of   Password Replication   Dial-in   Object     Environment   Sessions   Image: Sessions   Image: Sessions   Image: Sessions     Remote Desktop Services Profile   Remote Desktop Services Profile   Image: Sessions   Image: Sessions |
| Attributes.                                                                                                   |                                                                                                    |
| Attribute                                                                                                    |                                                                                                    |
| uid                                                                                                    | Iwarrad                                                                                                    |
| uldNumber                                                                                                    | <not set=""></not>                                                                                                    |
| unauthUrig                                                                                                    | <not set=""></not>                                                                                                    |
| unicoderwa                                                                                                    | <not set=""></not>                                                                                                    |
| unixHomeDirectory                                                                                             | <not set=""></not>                                                                                                    |
| unixUserPassword                                                                                              | <not set=""></not>                                                                                                    |
| unmergeaAtts                                                                                                  | <not set=""></not>                                                                                                    |
| un<br>unst an sum Cambral                                                                                     |                                                                                                    |
| userAccountLontrol                                                                                            | UXTU2UU = ( NURMAL_ACCOUNT ( DUNT_t                                                                                                    |
| userCertificate                                                                                               | <not set=""></not>                                                                                                    |
| userCentricate                                                                                                | < not sets                                                                                                    |
| userParameters                                                                                                |                                                                                                    |
| userFassword                                                                                                  | (not set)                                                                                                    |
|                                                                                                    |                                                                                                    |
|                                                                                                    |                                                                                                    |
| Edit                                                                                                    | Filter                                                                                                    |
|                                                                                                    |                                                                                                    |
|                                                                                                    |                                                                                                    |
|                                                                                                    |                                                                                                    |
|                                                                                                    |                                                                                                    |
| ОК                                                                                                    | Cancel Apply Help                                                                                                    |
|                                                                                                    |                                                                                                    |

**Note**: Cela doit être fait pour **chaque** utilisateur. Une fois cette opération terminée, vous devez effectuer une synchronisation complète dans la configuration de l'annuaire LDAP dans CallManager.

#### Configurer le contrôle Expressway-Core / Video Communications Manager (VCS)

Étant donné que Jabber se connectera en externe et communiquera avec tous les serveurs internes via l'Expressway-Core (Expressway-C) / VCS Control, vous devez configurer l'Expressway-C afin de permettre à Jabber d'accéder au serveur Web qui héberge les images.

Étape 1. Connectez-vous au contrôle VCS.

Étape 2. Choisissez Configuration > Unified Communications > Configuration.

| CISCO Cisco TelePresence Video Communication Server Control |                  |                    |                                |                |                                        |                                                             |
|-------------------------------------------------------------|------------------|--------------------|--------------------------------|----------------|----------------------------------------|-------------------------------------------------------------|
| Status                                                      | System           | Configuration      | Applications                   | Users          | Maintenance                            |                                                             |
| Overvi                                                      | ew               |                    |                                |                |                                        |                                                             |
| System                                                      | information      |                    |                                |                |                                        |                                                             |
| System n                                                    | iame             |                    |                                |                |                                        |                                                             |
| Up time                                                     |                  |                    |                                |                | 72 days 9 hours 31 minutes 30 secon    | ds                                                          |
| Software                                                    | e version        |                    |                                |                | X8.1.1                                 |                                                             |
| IPv4 addr                                                   | ess              |                    |                                |                | 14.48.44.40                            |                                                             |
| Options                                                     |                  |                    |                                |                | 10 Non Traversal Calls, 10 Traversal C | Calls, 2500 Registrations, Encryption, Advanced Networking. |
| Resourc                                                     | e usage (last:   | updated: 20:42:46  | EDT)                           |                |                                        |                                                             |
|                                                             |                  |                    |                                |                |                                        |                                                             |
| Unified C                                                   | M calls          |                    | Curre                          | ent video      |                                        | 0                                                           |
|                                                             |                  |                    | Curre                          | ent audio (SIF | )                                      | 0                                                           |
|                                                             |                  |                    | Peak                           | video          |                                        | 0                                                           |
|                                                             |                  |                    | Peak                           | audio (SIP)    |                                        | 0                                                           |
|                                                             |                  |                    |                                |                |                                        |                                                             |
| VCS trav                                                    | ersal calls      |                    | Curre                          | ent video      |                                        | 0                                                           |
|                                                             |                  |                    | Curre                          | ent audio (SIF | )                                      | 0                                                           |
|                                                             |                  |                    | Peak                           | video          |                                        | 0                                                           |
|                                                             |                  |                    | Peak                           | audio (SIP)    |                                        | 0                                                           |
|                                                             |                  |                    | Licer                          | nse usage cu   | rrent                                  | 0%                                                          |
|                                                             |                  |                    | Licer                          | nse usage pe   | ak                                     | 0%                                                          |
|                                                             |                  |                    |                                |                |                                        |                                                             |
| VCS non-                                                    | -traversal calls |                    | Curre                          | ent            |                                        | 0                                                           |
|                                                             |                  |                    | Peak                           |                |                                        | 0                                                           |
|                                                             |                  |                    | Licer                          | nse usage cu   | rrent                                  | 0%                                                          |
|                                                             |                  |                    | Licer                          | nse usage pe   | ak                                     | 0%                                                          |
|                                                             |                  |                    |                                |                |                                        |                                                             |
| Monitored resource usage                                    |                  | Trave              | Traversal and Unified CM calls |                | 0%                                     |                                                             |
|                                                             |                  |                    | Non-                           | traversal cal  | 5                                      | 0%                                                          |
|                                                             |                  |                    |                                |                |                                        |                                                             |
| Registrati                                                  | ions             |                    | Curre                          | ent            |                                        | 0                                                           |
|                                                             |                  |                    | Peak                           |                |                                        | 0                                                           |
|                                                             |                  |                    | Licer                          | nse usage cu   | rrent                                  | 0%                                                          |
|                                                             |                  |                    | Licer                          | nse usage pe   | ak                                     | 0%                                                          |
| For more                                                    | detail see the r | esource usage page |                                |                |                                        |                                                             |

#### Étape 3. Cliquez sur Configurer la liste d'autorisation du serveur HTTP.

| CISCO Cisco TelePresence Video Communication Server Control |                        |  |  |  |  |
|-------------------------------------------------------------|------------------------|--|--|--|--|
| Status System Configuration Applications Users Maintenance  |                        |  |  |  |  |
| Unified Communications                                      |                        |  |  |  |  |
| Configuration                                               |                        |  |  |  |  |
| Unified Communications mode Mobile and                      | emote access 👻 👔       |  |  |  |  |
| IM and Presence servers and Unified CM servers              |                        |  |  |  |  |
| M and Presence servers 2 Discover                           | M and Presence servers |  |  |  |  |
| Unified CM servers 4 Configure                              | Unified CM servers     |  |  |  |  |
| Advanced                                                    |                        |  |  |  |  |
| HTTP server allow list Contigure H                          | TP server allow list   |  |  |  |  |
| Advanced settings                                           | ced settings           |  |  |  |  |
| Save                                                        |                        |  |  |  |  |

Étape 3. Cliquez sur New.

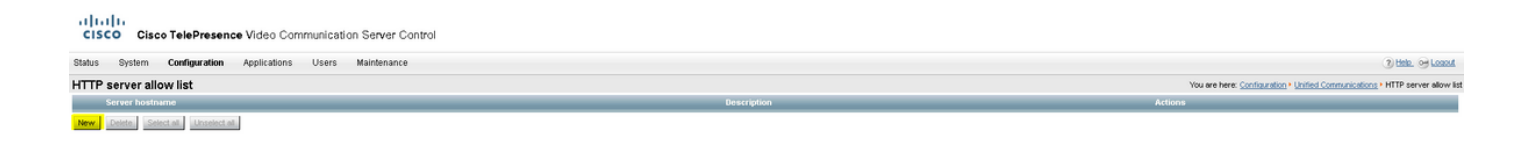

Étape 4. Configurez l'adresse IP ou le nom de domaine complet du serveur Web. Cliquez sur **Créer une entrée**.

| CISCO Cisco TelePresence Video Communication Server Cont   | rol            |              |                                                                                      |
|------------------------------------------------------------|----------------|--------------|--------------------------------------------------------------------------------------|
| Status System Configuration Applications Users Maintenance |                |              | 1) Halo. 😔 Losset                                                                    |
| HTTP server allow list                                     |                |              | You are here: Configuration + Unified Communications + HTTP: server allow list + New |
| Configuration                                              |                |              |                                                                                      |
| Server hostname                                            | •              |              |                                                                                      |
| Description                                                | (I)            |              |                                                                                      |
| Create entry   Cancel                                      | ierver Control |              |                                                                                      |
| Status System Configuration Applications Users Ma          | intenance      |              |                                                                                      |
| HTTP server allow list                                     |                |              | You are here: 🖸                                                                      |
| Server hostname                                            |                | Description  | Actions                                                                              |
| webserver.farewarr.com                                     |                | AD Webserver | View.Edit                                                                            |
| New Delete Select all Unselect all                         |                |              |                                                                                      |

## Vérification

Utilisez cette section pour confirmer que votre configuration fonctionne correctement.

Vous devriez maintenant pouvoir quitter Jabber, supprimer le cache et vous reconnecter en externe. La résolution de la photo du contact doit fonctionner.

## Dépannage

Cette section fournit des informations que vous pouvez utiliser pour dépanner votre configuration.

Si les photos de contact ne fonctionnent pas, procédez comme suit afin de résoudre le problème :

Étape 1. Vérifiez le fichier de configuration Jabber. Il ne doit pas y avoir de crochets de balise manqués et la photo URI doit être correcte.

Étape 2. Le client Jabber doit télécharger le nouveau fichier de configuration. Il ne doit pas y avoir de fichier de configuration personnalisé prioritaire.

Étape 3. Vérifiez le serveur LDAP, le paramètre UID doit être correct pour les utilisateurs.

Étape 4. Si vous utilisez des noms de domaine complet, ils doivent être résolus à partir de l'ordinateur personnel (PC) que vous utilisez avec Jabber. Une **commande nslookup** vous aidera à confirmer s'il s'agit d'un problème. Saisissez l'URL de l'image d'un utilisateur dans le navigateur et vérifiez si elle est chargée. Si tout cela fonctionne, l'étape suivante consiste à extraire le rapport de problème Jabber.

Étape 5. L'Expressway-C doit être configuré correctement pour autoriser le serveur.

Si tous les éléments précédents ont été vérifiés, tirez un rapport de problème Jabber et obtenez une capture de paquets à partir du PC. Le rapport de problème affiche l'URL de la photo modifiée pour chaque utilisateur lorsqu'il tente de résoudre l'image. S'il indique qu'il ne peut pas trouver l'image, il peut s'agir d'un problème de serveur Web ou de réseau.

#### Mots clés du rapport de problème pour les problèmes de contact

\*Photos, Contacts, and Directory Search\*

[csf.person.adsource] - Component level resource for directory and contact information. Shows results of searches performed in Jabber.

[csf.person] - Component level information specifically about contacts in Jabber (and those searched) along with photo information

"BuddyListEventListener" - Keyword that shows up when Adding and Removing contacts

"onPhotoDownloadComplete" - When Jabber attempts to download contact photos, it will be noted by this keyword along with success

or failure information. "sendGetRequest" - URI Substitution for Photos will inclue this keyword in the URL request to the Web Server "HttpClientImpl" - Keyword shows HTTP data and requests for photos, CURL, and WebEx Meetings PersonResolutionHandler - This keyword is good for discovering where Jabber attempts to resolve contacts through AD and Outlook. May not be available in sub 9.6 versions. "searchString" - This displays the letters a user types in the Jabber search or call field. "string2search" - This keyword is the result of the searchString user entered information. It's what Jabber will actually use to search in local cache, Outlook Address Book, and Active Directory "getRecordWithPhoto" - When using AD as the source for photo downloads, this keyword provides the point at which Jabber downloads

the photo from AD. "ContactCard" - (11.x) The Contact Card feature used when hovering over a contact uses this keyword